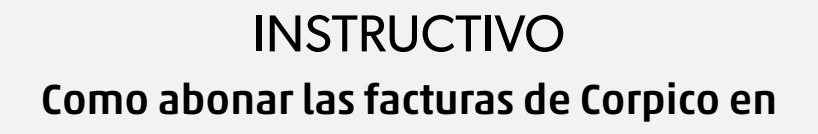

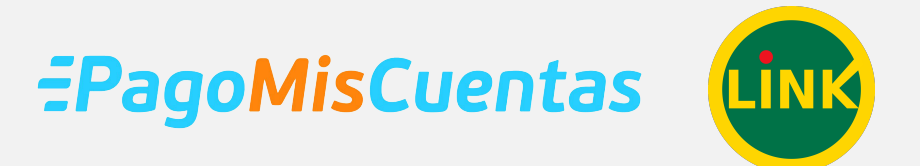

## **DESDE HOME BANKING**

# APLICACIÓN PAMPA MÓVIL Banco de La Pampa

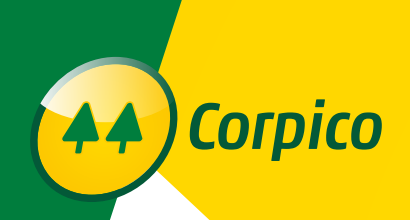

(AA) Corpico

Todos los bancos tienen a través de su Homebanking la posibilidad de pagar las facturas de la Cooperativa de los tres servicios. Para cualquier Banco lo que deberemos hacer es buscar el servicio de Corpico y luego poner el código Red Link/Banelco del usuario queremos abonar o sea que

desde una misma cuenta podemos pagar a varios asociados y solo necesitamos su código de pago.

El código de pago es el que aparece en todas las facturas (siempre es el mismo para cada asociado):

#### UBICACIÓN DE CÓDIGO EN FACTURA DE 委 SERVICIO ELECTRICO **S TOTAL** 2.468,00 entes de registrar a la teche de emisión de esta factura. C.E.S.P. Nº31096003011859 FechaVto.14/03/2020 Este Resumen puede atectarse por pagos en entida R140-001 ESTA FACTURA FUEDE ABONARSE Hasta 30 días después del vencimiento en / BANCO PAMPA / BANCO NACION / PAMPA PAGOS / RAPIPAGO / PAGOFACIL / Hasta 20 días después del vencimiento en / PAGO MIS CUENTAS / RED LINK / VENCIMIENTO PROXIMA FACTURA: 08/05/2020 FORCENTAIE DIARIO VIGENTE PARA REGARGOS HASTA 30 DIAS DE MORA: 0.1330% INPORTANTE Sino cancela esta factura antes de los 30 días de vencida, podemos proceder sin previo aviso al corte del servicio. El pago de esta no presupone la inexistencia de deuda anterior Usted tiene derecho a reclamar una indemnizacion si le facturamos sumas, conceptos indebidos o reclamamos el pago de facturas va abonadas, Lev 24.240. DEFENSA DEL CONSUMIDOR LA PAMPA 0800 353 7184. Cod.RedLink/Banelco 000000000049429001 EL MONTO DE IVA DISCRIMINADO NO PUEDE COMPUTARSE COMO CRÉDITO FISCAL UBICACIÓN DE CÓDIGO EN FACTURA DE TV DIGITAL Factura 0106-00103473 В Período: 02/2020 comunicaciones Vencimiento: 26/03/2020 t: Nacional Nº1761 - Froude La Pampa Nº tral: Calle 11 Nº 361 - General Pico (7369) Fecha emisión: 13/03/2020 Cod.Suministro: 49429-001 Nombre Titular Categoría / Abono: Servicio TV (Tel-Int-TV) Dirección Suministro Cod.RedLink/Banelco 000000000049429001 Consumidor Final Categoria IVA: C.U.I.T.

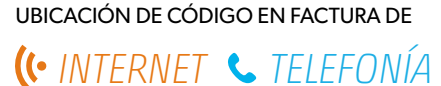

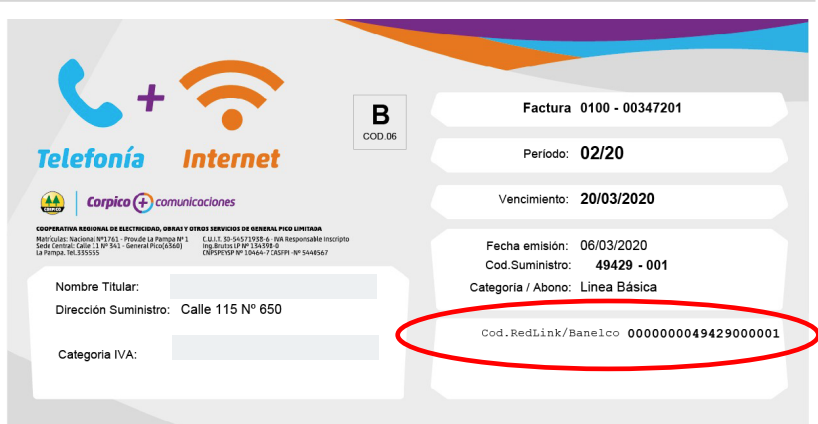

Este es el código que debemos cargar una vez que adherimos el servicio a nuestro Homebanking.

| 1 | ) | Ingreso a la aplicación Pampa móvil con<br>usuario y clave y presiono arriba a la<br>derecha el botón. |
|---|---|----------------------------------------------------------------------------------------------------|
|   |   |                                                                                                    |

| Banco de La Pampa 🔳           |              |                |  |  |
|-------------------------------|--------------|----------------|--|--|
| Cuentas                       |              |                |  |  |
| Movimientos                   | \$ <b>\$</b> | Transferencias |  |  |
| Caja de Ahorro<br>0200018000  |              | \$             |  |  |
| Movimientos                   | €<br>€       | Transferencias |  |  |
| Caja de Ahorro                |              |                |  |  |
| Movimientos                   | € <b>€</b>   | Transferencias |  |  |
| Cuenta Corriente<br>020001500 |              |                |  |  |
| Movimientos                   | € <b>5</b>   | Transferencias |  |  |

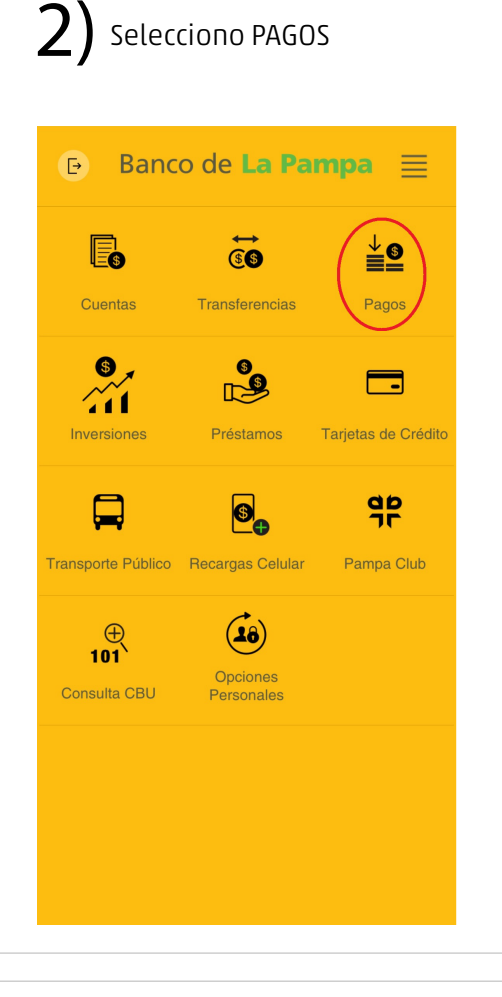

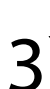

### 3) Luego NUEVO IMPUESTO O SERVICIO

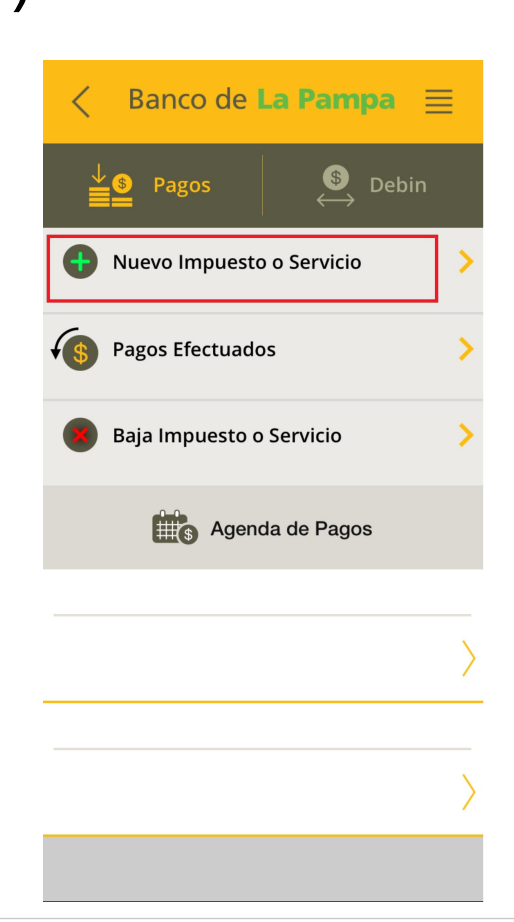

## Selecciono el tipo de servicio y copio el código Red Link Δ Banco de La Pampa 📃 <🕂 Nuevo Impuesto o Servicio Tipo de Servicio Luz, Agua y Gas ⊐ ▼ Código Link Pagos 0000000000

| <b>5)</b> Selecciono que factura quiero pagar                                                                                                    | 6) Elijo la cuenta donde se debitara el dinero y presiono CONTINUAR              |
|----------------------------------------------------------------------------------------------------|----------------------------------------------------------------------------------|
| Solution Solution | < Banco de La Pampa 🗮                                                            |
| Selecciona un Vencimiento                                                                                                    | Pagos                                                                            |
| Búsqueda Rápida                                                                                                    | Corpico Electricidad y Otros Servicios 🛛 más Vctos >                             |
| LUZ -AGUA 001/20                                                                                                    | Cliente 000000000 0001                                                           |
| 09/03/20 1.544,00                                                                                                    | Concepto LUZ -AGUA                                                               |
| 08/04/20 1.714,00                                                                                                    | Deuda 002/20                                                                     |
| 습<br>Elijo la factura<br>que quiero pagar                                                                                                    | Monto \$ 1.714,00                                                                |
|                                                                                                    | Cuenta a debitar CA \$ 0200015000                                                |
| Continuar                                                                                                    | Continuar<br>Selecciono la cuenta a debitar<br>y presiono CONTINUAR              |
| <b>7)</b> Deberé poner la clave o coordenadas<br>de la tarjeta de coordenadas y<br>presiono CONTINUAR nuevamente.                                                                                                    | <ul> <li>&lt; Banco de La Pampa ≡</li> <li>Pagar</li> <li>\$ 1.714,00</li> </ul> |
|                                                                                                    | Ente<br>Corpico Electricidad y Otros Servicios                                   |
|                                                                                                    | Cliente<br>000000000 0001                                                        |
|                                                                                                    | Concepto<br>LUZ -AGUA                                                            |
|                                                                                                    | Deuda<br>002/20                                                                  |
|                                                                                                    | Vencimiento<br>08/04/20                                                          |
|                                                                                                    | Cuenta a Debitar<br>Caja de Ahorro \$ 0200015000                                 |
|                                                                                                    | Cancelar Continuar                                                               |